## SWN2.4G@SSOE Login Guide

For school users who are using older devices, they might not be able to see the SWN@SSOE network name on their devices.

They will need to manually configure their devices to connect to another network name (SWN2.4G@SSOE) which supports 2.4GHz frequency band.

## To connect to SWN2.4G@SSOE WIFI:

- 1. On your device, under "Settings", select "Connections", enable your "WIFI".
- 2. Select "Add network".

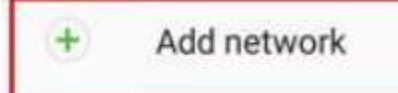

Under Network Name, type in
"SWN2.4G@SSOE", under Security , select "None".

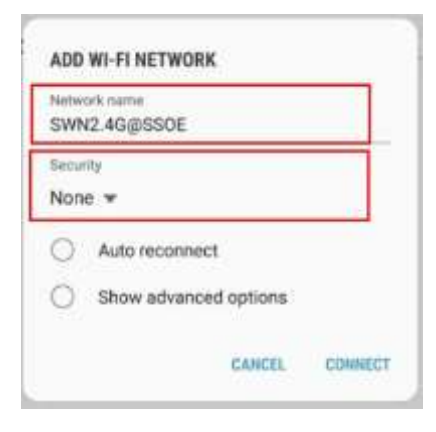

4. Upon connected to "**SWN2.4G@SSOE**", you will be redirected to a login page.

- If you are not directed to the login page, go to "http://portal.swn.moe.edu.sg"

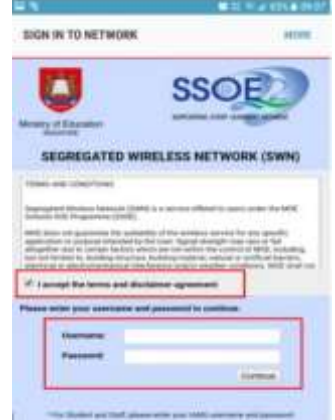

- Check the "I accept the terms and disclaimer agreement".
- Login with your IAMS credentials to continue

\*If you have forgotten your IAMS password, please fill up the online form here

5. If you are connecting to "**SWN2.4G@SSOE**" WIFI for the first time, please select "**Click Here**" to download and install "MOE-MSS" certificate. (You only need to install once).

|   | SV                                                                      | VNBSSOE                                                                                               |      |
|---|-------------------------------------------------------------------------|----------------------------------------------------------------------------------------------------|------|
| < | S Log In                                                                |                                                                                                    | Done |
|   | 2.44                                                                    | CHOOLS                                                                                                |      |
|   | Menny of Education                                                      | WILCOME TO<br>INCLESS NETWORK                                                                         |      |
|   |                                                                         | SWN)                                                                                                  |      |
|   | Ear M/H/ ASUE down<br>anaraliation, on arder to an<br>Bilge URL 5 You o | PA, Please Slock Autor P. File<br>of a set of the second second second<br>ally dealed by do no owner. |      |
|   | For more details, you may degade for the sym                            | trenhad the following SWN to<br>no and by your driver.                                                |      |
|   | Winkess 7                                                               | Windows 8                                                                                             |      |
|   | Alterney 435                                                            | Mai (10                                                                                               |      |
|   | Apple KINS                                                              | Andread Phone                                                                                         |      |
|   | Congline User Challe                                                    | 6.60                                                                                                  |      |
|   | Windows 10                                                              | 1                                                                                                    | 1    |
|   | Press constitute<br>ten particular des                                  | he logenet from WBN at<br>ag a fact year freedowl and                                                 | e.   |
|   | For enalistic to load their t                                           | AMS password, pre-care click a<br>construction of the pre-care should be                              |      |

6. You should see this page upon successfully login to "SWN2.4G@SSOE" WIFI.

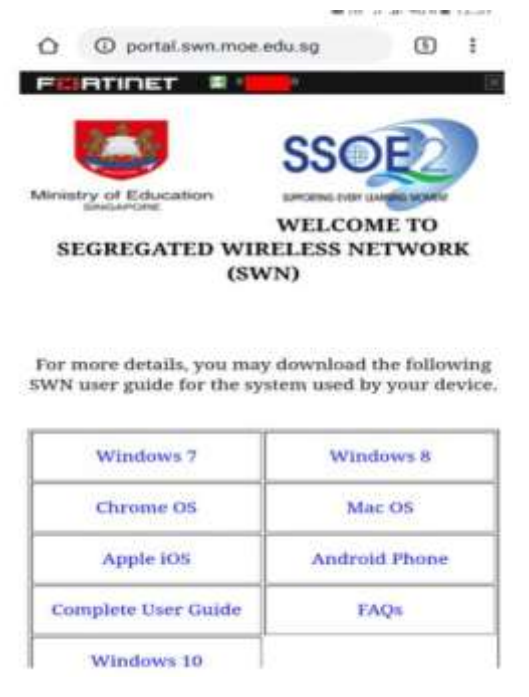

7. Remember to log out after you have finished using "SWN2.4G@SSOE" WIFI.

To logout off "SWN2.4G@SSOE", simply

- Go to "http://portal.swn.moe.edu.sg"
- On the top of the screen, click on your "**NRIC**" and select "**Sign Out**"